## I. MATLAB TANITIMI

# 1- MATLAB programını başlatın.

MATLAB Command Window

 File
 Edit
 Options
 Windows
 Help

 >>
 >>
 >>
 >>
 >>

 >>
 >>
 asağıdaki şekilde yapabilirsiniz.

 >>a=5,
 >> b=6
 >>c=a+b,

 >>d=a\*b
 >>
 >>

3-İşlemleri aynı satıra yazmak isterseniz araya mutlaka virgül veya noktalı virgül koymalısınız

>>a=5; b=6; c=a\*b; d=a/b; e=sin(a); >>a=5, b=6, c=a\*b,

4)Bir işlemin sonuna virgül gelirse veya noktali virgül gelirse matlab acısından aynı şeydir. Fakat virgül gelirse bilgisayar ekranına sonuçlar yansıtılır.

Asağıdaki 4 satiri MATLAB'da yazarak sonucu inceleyin

>>a=3, b=2, c=a+b,

>>a=3; b=2; c=a+b;

>>a=3; b=2; c=a+b,

>>a=3; b=2, c=a+b;

Bu dört satir aynı işlemleri yapar. Hesap açısından tamamen aynıdırlar. Fakat ilk satırda sonuçlar ekrana yansır. İkinci satırda sonuçlar ekrana yansıtılmaz. Üçüncü satırda a ve b yansıtılır, c yansıtılmaz. dördüncü satırda ekranda sadece b görünür.

## Hesap acisindan 4 satirin hepsi aynı işi görür.

5) Karışık hesaplamalar.

a) y=2a+3b+ln(c) ifadesini hesaplayın. >> a=5; b=6; c=7; >> y=2\*a+3\*b+log(c)

b) z=a<sup>2</sup>+b<sup>3</sup>+e<sup>c</sup> ifadesini hesaplayın. >> a=5; b=6; c=7; >>z=a^2+b^3+exp(c)

6)Sık yapılan Hatalar >>a=1 b=2 c=a+b ??? a=1 b=2 c=a+b

## Error: Unexpected MATLAB expression.

a=1 b=2 hatalı. Doğrusu a=1, b=2 veya a=1; b=2 şeklinde olmalı idi. 7) >> >>a=1, b=2 ??? >>a=1, b=2

## Error: Unexpected MATLAB operator.

>> işaretini siz yazmayınız. >> işareti MATLAB'ın işaretidir.

8. a) işlemleri ekrandaki pencereye yazıp anlık hesaplar yapabilirsiniz.

8. b) işlemleri bir dosyaya yazıp dosyadaki tüm işlemleri bir anda yaptirabilirsiniz.

### Dosya açmak için

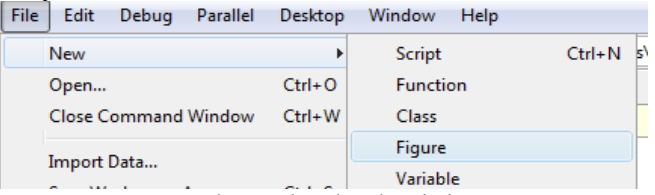

**File-New-Script** butonları/na basiniz. Ekrana gelen editor pencereye yazmak istediğiniz komutları yazın

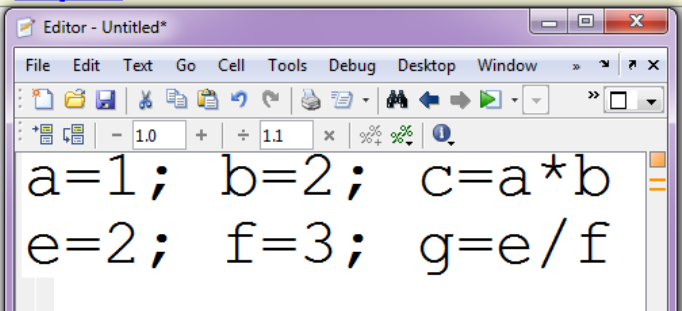

**File-Save** butonlarına basarak yazdığınız dosyayı kaydedin. dosya adına herhangibir isim yazabilirsiniz. Örnek olarak **deneme1** yazın.

Bu şekilde kaydedilmiş dosya 3 şekilde **run** edilebilir (koşturulabilir.). Üç metod aynı işlevi görür.

1.)yazdığıniz editor penceresinde.

#### Debug Save File and Run butonlarına basarak

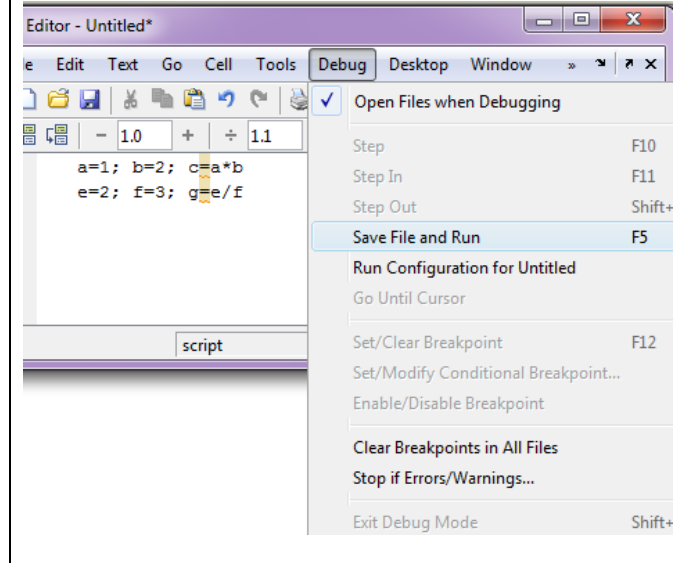

## 2) klavyedeki F5 tusuna basarak.

| 3)I | M/<br>M | ATLA    | AB per<br>/.10.0 | 1cere:<br>(R2010 | sinde<br><sup>Ja)</sup> | e den         | eme1     |
|-----|---------|---------|------------------|------------------|-------------------------|---------------|----------|
| Fil | e       | Edit    | Debu             | ig Pa            | arallel                 | Des           | ktop     |
| 1   | 1       | 6       | ä 🖿              |                  | <b>)</b> (*             | ð             | 3        |
| 5   | Sho     | ortcuts | 🖪 Ho             | w to A           | dd 🖸                    | Wha           | t's Nev  |
| 1   | N       | ew to l | MATLA            | B? Wat           | ch thi                  | s <u>Vide</u> | o, see [ |

# fx >> deneme1

Bu üç metoddan birisi yazdığıniz programı koşturmak için yeterlidir.

Yazdığınız dosyayı (deneme1) bilgisayarı kapatıp tekrar açtıktan sonra yeniden koşturabilirsiniz. Yada deneme1 dosyasını başka bir bilgisayara taşıyıp o bilgisayardaki MATLAB da koşturabilirsiniz.

Özetle:

1)Programinizi bir dosyaya yazrasınız

2)Dosyayı kadedersiniz

3)Programı (yukarıda anlatılan 3 metoddan birisi ile ) koşturursunuz.

## MATLAB CALISMA

| Ln(x)          | e tabanına göre                                     | log(x)    |
|----------------|-----------------------------------------------------|-----------|
|                | logaritma                                           |           |
| Log(x)         | 10 tabanına göre                                    | log10(x)  |
|                | logaritma                                           |           |
| e <sup>x</sup> | exponensiyel                                        | exp(x)    |
|                | fonksiyon                                           |           |
| sin(x)         | sinus fonksiyonu                                    | sin(x)    |
| $\cos(x)$      | kosinus                                             | $\cos(x)$ |
| $\sin^{-1}(x)$ | $\operatorname{arc} \operatorname{sin}(\mathbf{x})$ | asin(x)   |
| $\cos^{-1}(x)$ | $\operatorname{arc} \cos(x)$                        | acos(x)   |
| $\sqrt{x}$     | Karekök                                             | sqrt(x)   |
|                |                                                     |           |

1)x=2 için asağıdaki fonksiyonun değerini hesaplayın

$$f(x) = 4x^3 - 10\cos(2x) + \sqrt{x^2 + 1}$$

 $fx=4*x^3-10*cos(2*x)+sqrt(x^2+1)$ 2)x=2 için asağıdaki fonksiyonun değerini hesaplayın

 $f(x) = \frac{x + \sqrt{x^2 + 1}}{4x^3 - 10\cos(2x)}$  **fx= (x+sqrt(x^2+1) )/(4\*x^3-10\*cos(2\*x))** 3)x=0 için  $f(x) = \frac{1}{x}$  değerini hesaplayın 4)x=-1 için  $\sqrt{x}$  değerini hesaplayın

5)x=-4 için  $\sqrt{x}$  değerini hesaplayın

7)Ln(10), Log(10), Ln(0) değerlerini hesaplayın

8)Ln(-10) değerlerini hesaplayın

9)cos(60<sup>0</sup>) yi hesaplayın

10)arc cos(0.5) i hesaplayın.

11) arc cos(2), arc sin(2) i hesaplayın.

# I - Aliştirmalar.

1)deneme1.m dosyanın içine asağıdaki formülü yazın.

 $ff = x^3 - 4x + 10$ a)Matlab ekraninda >>x=1; deneme1 yazarak x=1 için ff i hesaplayın b) >>x=2; deneme1 b) >>x=3; deneme1 b) >>x=4; deneme1 yazarak x=2,3,4 için ff i hesaplayın

2)deneme2.m dosyanın içine asağıdaki formülü yazın.  $hip = \sqrt{a^2 + b^2}$ 

a)Matlab ekraninda >> a=3; b=4; deneme2 yazarak a=3; b=4; için hipotenusu hesaplayın >> a=4; b=4; deneme2 >> a=7; b=2; deneme2 >> a=30; b=10; deneme2 yazarak degişık a,b değerleri için hipotenusu hesaplayın

3)deneme3.m dosyanın içine asağıdaki formulleri yazın.

$$kok1 = \frac{-b + \sqrt{b^2 - 4ac}}{2a}, \quad kok2 = \frac{-b - \sqrt{b^2 - 4ac}}{2a},$$
  
Matlab ekraninda  
>>a=1; b=3; c=2; deneme3  
>>a=1; b=6; c=5; deneme3  
>>a=1; b=2; c=1; deneme3  
>>a=1; b=4; c=13; deneme3

yazarak çeşitli a,b,c değerleri için, ikinci derece denklemin köklerini bulun.

6)x=-10 için  $\sqrt{x}$  değerini hesaplayın